## Pályázói útmutató a meghívásos folyóirat-pályázathoz

A pályázat az MTA által üzemeltetett Egységes Pályázati Keretrendszerben lesz elérhető 2017. november 21. és 2017. december 20. között.

A pályázati felület az alábbi linken érhető el: https://palyazat.mta.hu/folyoiratpalyazat\_2017/.

## 1) Azonosítás

A bejelentkezéshez az Akadémiai Adattárban használt felhasználónévre és jelszóra lesz szüksége.

Amennyiben Ön nem emlékszik ezekre az azonosítókra, a következő módon igényelhet újat. Az <u>Akadémiai Adattár</u> főoldalán az **"Elfelejtett jelszó"** menüpontra kattintva megnyílik az ehhez szükséges felület.

| BEJELE<br>Magyar T | BEJELENTKEZÉS<br>Magyar Tudományos Akadémia                                                                                         |  |  |  |  |  |  |  |  |
|--------------------|----------------------------------------------------------------------------------------------------|--|--|--|--|--|--|--|--|
| Elfelejtett jelszó | Segítség                                                                                                    |  |  |  |  |  |  |  |  |
| térjük,            | ndja meg az Akadémiai Adattárban használt felhasználónevét és jelszavát az alábbi űrlapon<br>Felhasználónév Bejelentkezés<br>Jelszó |  |  |  |  |  |  |  |  |
|                    | Bejelentkezés                                                                                                    |  |  |  |  |  |  |  |  |

Ezen az oldalon, az e-mail cím mező kitöltése és a biztonsági feladat (captcha) megoldása után a "Küld" feliratú gomb választásával a rendszer automatikus e-mailt generál, amelyet a beírt e-mail címre küld ki. (Az e-mail címnek meg kell egyeznie az Ön által az Akadémiai Adattár részére megadottal.). Az e-mailben szereplő linkre kattintva Ön beállíthatja saját jelszavát. Az Ön felhasználóneve az automatikus e-mailben olvasható. Az így beállított jelszóval és a felhasználónévvel már lehetőség nyílik a bejelentkezésre (<u>a pályázat linkjére kattintva</u>), Amennyiben a rendszer az e-mail cím alapján nem tudja beazonosítani Önt (nem egyezik a megadott cím az adatbázisban rögzítettel), a következő hibaüzenetet kapja: A megadott e-mail címbez nem tartozik felhasználó.

| Bejeler                                                           | ntkezés az Akadémiai Adattárba                                      | Elfelejtett jelszó                          | Felvételi kérelem                                    | Lekérdezések                         | Pályázatok                                 |
|-------------------------------------------------------------------|---------------------------------------------------------------------|---------------------------------------------|------------------------------------------------------|--------------------------------------|--------------------------------------------|
| lfeleitett i                                                      | alazá                                                               |                                             |                                                      |                                      |                                            |
| ITAIAITATT 1/                                                     | elszo                                                               |                                             |                                                      |                                      |                                            |
| inelejtett j                                                      |                                                                     |                                             |                                                      |                                      |                                            |
| nennyiben elfelejtette b<br>nét, melyre az igénylés               | belépési jelszavát, akkor ezen a<br>shez szükséges további teendőke | a felületen keresztü<br>et tartalmazó e-mai | il tud újat igényelni. I<br>ilt el tudjuk küldeni, m | Kérjük adja meg<br>Najd kattintson a | ) az Adattárban megadott e<br>Küld gombra. |
| nennyiben elfelejtette l<br>nét, melyre az igénylés               | belépési jelszavát, akkor ezen a<br>shez szükséges további teendőki | a felületen keresztü<br>et tartalmazó e-mai | il tud újat igényelni. I<br>ilt el tudjuk küldeni, m | Kérjük adja meg<br>najd kattintson a | ) az Adattárban megadott e<br>Küld gombra. |
| nennyiben elfelejtette l<br>nét, melyre az igénylés<br>E-mail cím | belépési jelszavát, akkor ezen a<br>shez szükséges további teendőki | a felületen keresztü<br>et tartalmazó e-mai | il tud újat igényelni. I<br>ilt el tudjuk küldeni, m | Kérjük adja meg<br>najd kattintson a | az Adattárban megadott e<br>Küld gombra.   |

Ebben az esetben kérjük, vegye fel a kapcsolatot az Akadémiai Adattár munkatársaival a 06 1 4116235, 06 1 411 telefonszámon vagy az <u>aat@titkarsag.mta.hu</u> e-mail címen.

## 2) Az EPK használata:

A pályázati felület kezdőképernyője:

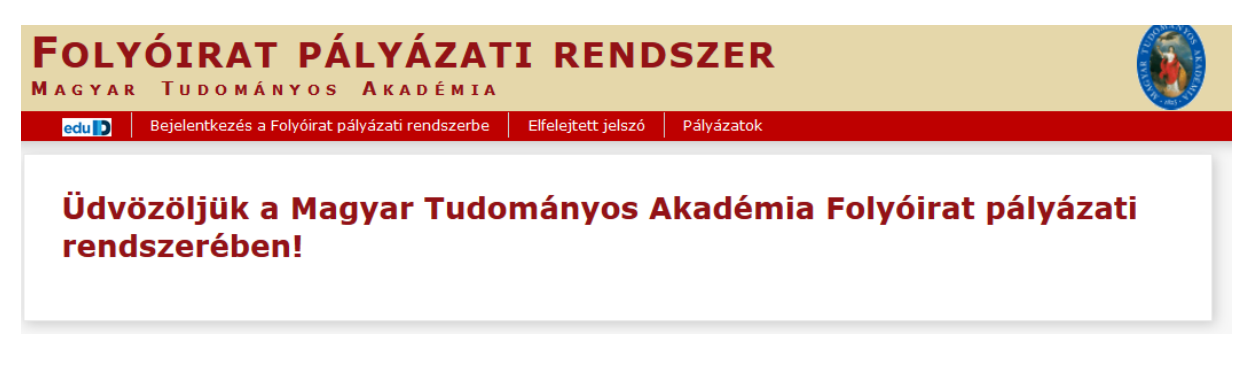

Kattintson a "Bejelentkezés a folyóirat-pályázati rendszerbe" feliratra. Ezt követően kell megadni az Akadémiai Adattárban használt azonosítókat:

Kérjük, adja meg felhasználónevét és jelszavát az alábbi űrlapon.

| 0 | Felhasználónév | Deislanduseás |
|---|----------------|---------------|
|   | Jelszó         | Bejelentkezes |

A megfelelő mezők kitöltése után bejelentkezik az EPK felülete.

|         | <b>Folyóiratpályázat</b><br>Magyar Tudományos Akadémia |             |          |          |                    |    |                 |     |               |            |
|---------|--------------------------------------------------------|-------------|----------|----------|--------------------|----|-----------------|-----|---------------|------------|
| Főoldal | Pályázati lista                                        | Pályázat    | Mellékle | etek     | Értékelés eredmény |    | Beszámoló lista | Bes | számoló       | Letöltés   |
|         |                                                        |             |          |          |                    |    |                 |     |               |            |
|         |                                                        |             |          |          |                    | 10 | Találatok: 1 -  | 1/  | 1             |            |
|         |                                                        | Pályázó név |          | Pályáza  | t azonosító        | F  | Pályázat címe   |     | Típus         |            |
|         |                                                        | Teszt Elek  |          | FP2016-4 | ł                  | a  | abc             |     | Folyóirat pál | yázat 2016 |

A főoldalon kattintson a "pályázati lista" feliratra. Itt olvasható a pályázó személy neve és a pályázat alapadatai.

A névre kattintva a lenti képernyő jelenik meg, itt kell a **"Pályázat adatai"** alatt megjelenő adatlapot kitölteni. A **"Pályázó adatait"** a rendszer automatikusan, a felhasználót a bejelentkezéskor beazonosítva "átemeli" az Akadémiai Adattárban tárolt adatokból.

| F                                | <b>OLYÓIRATP</b><br>agyar Tud | ÁLYÁZAT<br>ományos | <b>A</b> K A D É M | IA       |           |          |                       |             |                  |
|----------------------------------|-------------------------------|--------------------|--------------------|----------|-----------|----------|-----------------------|-------------|------------------|
| Főoldal Pályázati lista Pálya    | ázat Mellékletek              | Értékelés eredmén  | y Beszámo          | ló lista | Beszámoló | Letöltés | Adatok összesítése    | Súgó        |                  |
|                                  |                               |                    |                    |          |           |          | Teszt Elek [teszt.ele | ek] - Folyá | jirat pályázat 2 |
| Pályázó adatainak frissítése AAT | -ből Új pályázat              | Pályázat lezárás   | Nyomtatás          | Ment     |           |          |                       |             |                  |
| A pályázó adatai                 | A pályázat ada                | tai                |                    |          |           |          |                       |             |                  |
| A pályázat alapadatai:           | 1                             |                    |                    |          |           |          |                       |             |                  |
| Pályázat                         |                               |                    |                    |          |           |          |                       |             |                  |
| Pályázó folyóirat címe:          |                               |                    |                    |          | abc       |          |                       |             |                  |
| A folyóirat jellege:             |                               |                    |                    |          |           |          |                       |             |                  |
| A folyóirat rövid bemutatása:    |                               |                    |                    |          |           |          |                       |             |                  |
| Az egy évben megjelenő füze      | tek/kötetek száma, t          | erjedelme:         |                    |          |           |          |                       |             |                  |
| Az igényelt költségvetési (aka   | adémiai) támogatás ö          | isszege számmal (F | orintban mega      | dva):    |           |          |                       |             |                  |
| Az igényelt költségvetési (aka   | adémiai) támogatás ö          | isszege szövegeser | n (Forintban m     | egadva): |           |          |                       |             |                  |
| A rendelkezésre álló saját (eg   | gyéb) forrás összege          | :                  |                    |          |           |          |                       |             |                  |

A pályázati adatlap kitöltése után a **"Ment"** feliratra kattintva lehet a felvett adatokat megőrizni (amennyiben elmenti az adatokat, úgy azok akkor sem vesznek el, ha közben Ön kilép a rendszerből. ) A pályázati kiírásban megjelölt dokumentumokat a **"Mellékletek"** feliratra történő kattintással megnyíló felületen lehet feltölteni.

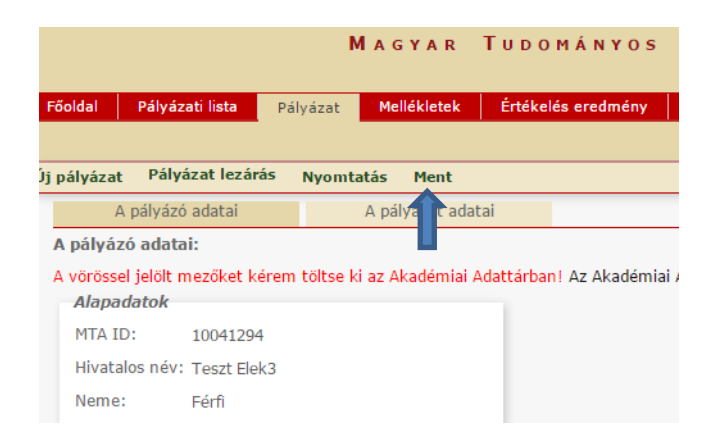

| Pályázati lista   | Pályázat                                                                                                    | Mellékletek                                                                                                    | Értékelés eredmény                                                                                                    | Beszám                                                                                                    | oló lista                                                                                                    | Beszámoló                                                                                                    | Letöltés                                                                                                    | Adatok összesítése                                                                                                    | Súgó                                                                                                    |
|-------------------|----------------------------------------------------------------------------------------------------|----------------------------------------------------------------------------------------------------|----------------------------------------------------------------------------------------------------|----------------------------------------------------------------------------------------------------|----------------------------------------------------------------------------------------------------|----------------------------------------------------------------------------------------------------|----------------------------------------------------------------------------------------------------|----------------------------------------------------------------------------------------------------|----------------------------------------------------------------------------------------------------|
|                   |                                                                                                    | 1 I                                                                                                    |                                                                                                    |                                                                                                    |                                                                                                    |                                                                                                    |                                                                                                    | Teszt Elek [teszt.elek]                                                                                                    | - Fol                                                                                                    |
| Feltöltés/mó      | idosítás                                                                                                    |                                                                                                    |                                                                                                    |                                                                                                    |                                                                                                    |                                                                                                    |                                                                                                    |                                                                                                    |                                                                                                    |
|                   | t dalumantu                                                                                                    | mak                                                                                                    |                                                                                                    |                                                                                                    |                                                                                                    |                                                                                                    |                                                                                                    |                                                                                                    | -                                                                                                    |
| lmány neve        | сокитени                                                                                                    | тток                                                                                                    |                                                                                                    | Csatolva                                                                                                    | Törlés                                                                                                    |                                                                                                    |                                                                                                    | Megjegyzés                                                                                                    |                                                                                                    |
| ánlat a kiadás vá | árható költség                                                                                                    | eiről és a kért                                                                                                    | támogatás összegér                                                                                                    | ől: -                                                                                                    | -                                                                                                    | Tallózás                                                                                                    | Nincs kijelölve fa                                                                                                    | ájl. 🗖                                                                                                    |                                                                                                    |
| atkozat/igazolás  | a kiadó/nyom                                                                                                    | da köztartozá                                                                                                    | s-mentességéről:                                                                                                    | -                                                                                                    | -                                                                                                    | Tallózás                                                                                                    | Nincs kijelölve fa                                                                                                    | ájl. 🗖                                                                                                    |                                                                                                    |
| adó hozzájáruló i | nyilatkozata a                                                                                                    | datainak hozz                                                                                                    | záférhetőségéről:                                                                                                    | -                                                                                                    | -                                                                                                    | Tallózás                                                                                                    | Nincs kijelölve fa                                                                                                    | ájl. 🗖                                                                                                    |                                                                                                    |
| adó nyilatkozata  | az ÁFA igényl                                                                                                    | ésről:                                                                                                    |                                                                                                    | -                                                                                                    | -                                                                                                    | Tallózás                                                                                                    | Nincs kijelölve fa                                                                                                    | ájl. 🗖                                                                                                    |                                                                                                    |
|                   | Pályázati lista<br>Feltöltés/má<br>rázó által csatol<br>Imány neve<br>ánlat a kiadás va<br>atkozat/igazolás<br>adó hozzájáruló<br>adó nyilatkozata | Pályázati lista Pályázat<br>Feltöltés/módosítás<br>rázó által csatolt dokumentu<br>Imány neve<br>ánlat a kiadás várható költség<br>atkozat/igazolás a kiadó/nyom<br>adó hozzájáruló nyilatkozata a<br>adó nyilatkozata az ÁFA igényl | Pályázati lista Pályázat Mellékletek<br>Feltöltés/módosítás<br>rázó által csutolt dokumentumok<br>Imány neve<br>ánlat a kiadás várható költségeiről és a kért<br>atkozat/igazolás a kiadó/nyomda köztartozá<br>adó hozzájáruló nyilatkozata adatainak hozz<br>adó nyilatkozata az ÁFA igénylésről: | Pályázati lista Pályázat Mellékletek Értékelés eredmény<br>Feltöltés/módosítás<br>rázó által csatolt dokumentumok<br>Imány neve<br>ánlat a kiadás várható költségeiről és a kért támogatás összegér<br>atkozat/igazolás a kiadó/nyomda köztartozás-mentességéről:<br>adó hozzájáruló nyilatkozata adatainak hozzáférhetőségéről:<br>adó nyilatkozata az ÁFA igénylésről: | Pályázati lista  Pályázat  Mellékletek  Értékelés eredmény  Beszám    Feltöltés/módosítás  Feltöltés/módosítás  Feltöltés/módosítás  Szatolva    rázó által c. atolt dokumentumok  Csatolva  Szatolva    Imány neve  Csatolva  Szatolva    ánlat a kiadás várható költségeiről és a kért támogatás összegéről: -  -    atkozat/igazolás a kiadó/nyomda köztartozás-mentességéről: -  -    adó hozzájáruló nyilatkozata adatainak hozzáférhetőségéről: -  -    adó nyilatkozata az ÁFA igénylésről: -  - | Pályázati lista  Pályázat  Mellékletek  Értékelés eredmény  Beszámoló lista    Feltöltés/módosítás  Feltöltés/módosítás  Csatolva Törlés    rázó által c. atolt dokumentumok  Csatolva Törlés  Feltöltés/módosítás    Imány neve  Csatolva Törlés  -    ánlat a kiadás várható költségeiről és a kért támogatás összegéről:  -  -    atkozat/igazolás a kiadó/nyomda köztartozás-mentességéről:  -  -    adó hozzájáruló nyilatkozata adatainak hozzáférhetőségéről:  -  -    adó nyilatkozata az ÁFA igénylésről:  -  - | Pályázati lista  Pályázat  Mellékletek  Értékelés eredmény  Beszámoló lista  Beszámoló    Feltöltés/módosítás  -  -  -  -  -  Tallózás    rázó által csatolt dokumentumok  -  -  Tallózás  -  Tallózás    ánlat a kiadás várható költségeiről és a kért támogatás összegéről:  -  -  Tallózás    atkozat/igazolás a kiadó/nyomda köztartozás-mentességéről:  -  -  Tallózás    adó hozzájáruló nyilatkozata adatainak hozzáférhetőségéről:  -  -  Tallózás    adó nyilatkozata az ÁFA igénylésről:  -  -  Tallózás | Pályázati lista  Pályázat  Mellékletek  Értékelés eredmény  Beszámoló lista  Beszámoló  Letöltés    Feltöltés/módosítás  -  -  -  -  -  -  Tallózás  Nincs kijelölve fr    ánlat a kiadás várható költségeiről és a kért támogatás összegéről:  -  -  Tallózás  Nincs kijelölve fr    adó hozzájáruló nyilatkozata adatainak hozzáférhetőségéről:  -  -  Tallózás  Nincs kijelölve fr    adó nyilatkozata az ÁFA igénylésről:  -  -  Tallózás  Nincs kijelölve fr | Pályázati lista  Pályázat  Mellékletek  Értékelés eredmény  Beszámoló lista  Beszámoló  Letöltés  Adatok összesítése    Teszt Elek [teszt.elek]    Feltöltés/módosítás    Yázó által catolt dokumentumok    Imány neve  Csatolva Törlés  Megjegyzés    ánlat a kiadás várható költségeiről és a kért támogatás összegéről:  -  Tallózás  Nincs kijelölve fájl. |

A feltöltendő dokumentumok megnevezése mellett található **"Fájl kiválasztása"** gombra kattintva a pályázó számítógépéről a szükséges dokumentumok kiválaszthatóak, majd feltölthetőek.

## Figyelem! Az EPK rendszerbe kizárólag pdf formátumú fájlokat lehet feltölteni! A feltölthető maximális fájlméret 25 MB.

A fájlnévre kétszer kattintva a dokumentum első lépésben kiválasztásra kerül (a "fájl feltöltése" mellett olvasható a kiválasztott fájl neve). Amennyiben a megfelelő dokumentumot választotta ki, a "**feltöltés/módosítás**" menüpontra kattintva lehet feltölteni a pályázati rendszerbe. Megkönnyíti a fájlok kezelését, amennyiben a szükséges dokumentumokat a pályázó számítógépen közös mappában tárolja, így könnyebben kereshetőek és feltölthetők.

A pályázatot – minden szükséges adat kitöltése és a fájlok feltöltése után – a "Pályázat lezárása" szövegre történő kattintással lehet véglegesíteni.

|             |                 | ΜΑGΥΑΙ     | R TUD        | ОМÁ    |
|-------------|-----------------|------------|--------------|--------|
| Főoldal     | Pályázati lista | Pályázat   | Melléklete   | ek     |
|             | Î               |            |              |        |
| Új pályázat | Pályázat lezár  | ás Nyomtai | tás Ment     |        |
| А           | pályázó adatai  | 1          | A pályázat a | adatai |
| A nábyáz    | ust slansdatsju |            |              |        |

A pályázatok benyújtásának határideje (a pályázat rögzítése az EPK-rendszerben) és a pályázati kiírás VI. pontjában meghatározott, eredetiben is benyújtandó (beküldendő) dokumentumok (postai úton történő küldés esetén a postabélyegzés időpontja) beérkezési határideje: 2017. december 20.

Az AAT-val és az EPK-rendszerrel kapcsolatos kérdésekben a Szervezési Osztályon Kutasi Evelintől (+36 I 4II 6100/6II), Micki Istvántól (+36 I 4II 6100/5II) vagy Rácz Balázstól (tel.: +36 I 4II 6235), a pályázattal kapcsolatos egyéb kérdésekben Véber Jánostól, a KFB titkárától (tel.: +36 I 4II 6257) kérhető felvilágosítás munkaidőben. E-mail cím: <u>kfb@titkarsag.mta.hu</u>.